CA-AP1 蘋果 Carplay/Android Auto 4G 插卡無線車載安卓盒子 使用說明書

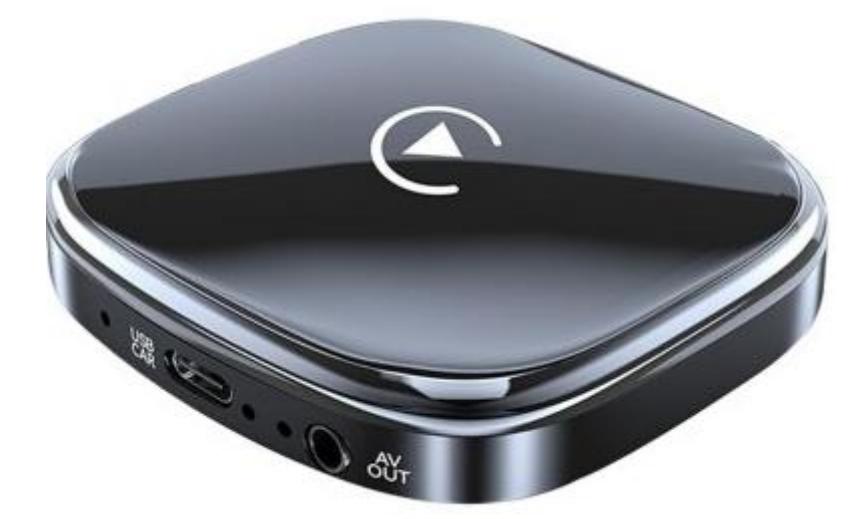

# 

## 電源指示燈

#### 使用方法:

1.機器先插入 4G/5G 的 NanoSIM 卡(需確認有儲值網路流量)、可插入 TF 卡(自行放入播放的音樂或視訊影片檔案) 2.機器 USB CAR 孔連接 Type-C 轉 USB-A 線或 Type-C 轉 Type-C 線,再連接汽車顯示器上

3. 開機會有 android 的 Logo 畫面,則進入機器內的安卓系統(Carplay 模式中)

4.手機打開 WIFI、藍牙功能

5.系統打開後,左下角[九個點]圖示進入主選單

6.打開 Tlink5 的 APP 後,手機藍牙連接 CarKit\_blink 名稱, 密碼 0000

7.即可 Carplay 或 Android Auto

### 預設語言是簡體,需要手動改繁體中文,更改方法:

1.按左下角[九個點]圖示,開啟主選單

2.按[車載設置]APP-[個人]-[語言選擇]-[語言]-[添加語言]-[繁體中文]-[台灣]

3.將[繁體中文(台灣)]右邊二個橫槓,按住不放往上滑動,排列順序調到最上面數字1位置,最上面為繁體中文(台灣) 4.再按左上角[返回]到主畫面。此時,介面更改為繁體中文,即可

#### 內建 APP:

百變主題 天氣 車必裝市場 車載設定 APK 安裝器 文件管理器 地圖.....此功能開發中。目前暫時無法開啟。 快圖瀏覽 音樂 視頻 開機動畫 藍牙 AndroiTS GPS Chrome Facebook Tlink5......打開該 APP 後,可蘋果/安卓手機連接藍牙,即可 Carplay 或 Android Auto Youtube......此功能開發中。目前暫時無法開啟。

#### 恢復原廠預設值方法:

按左下角[九個點]圖示,開啟主選單
按[車載設定]APP-[系統]-[恢復工廠設置]
輸入密碼為 7890,按[確認],即可恢復原廠預設值

#### 若沒插 NanoSIM 卡可透過手機熱點分享,讓機器透過內部 WiFi 連接上網方法:

1.手機開啟熱點分享
2.機器按左下角[九個點]圖示,開啟主選單
3.按[車載設定]APP-[無線網絡]開啟
4.再按下面的[Wi-Fi 未連線],連接該手機的 WiFi 熱點、輸入密碼
5.即可,透過 Wi-Fi 網路熱點上網

#### 規格:

CPU:1.4GHz sun50iw9p1 四核心 64 位元 Cortex-A53 GPU:ARM Mali-G31 RAM:2G+32G DDR3 解析度:1536x900 螢幕密度:160dpi 安卓版本:13 藍牙:有 WIFI:有,2.4G、5G WiFi 語言:多國語系(含繁體中文) TF 卡最大支援:256GB